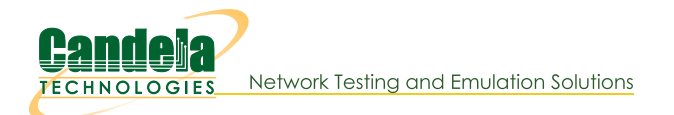

## Routed Mode WanLinks with a Single Physical Port

Goal: Setup a Routed Mode WanLink between two Virtual Routers that only use one physical port.

In this test scenario, LANforge-ICE is used to simulate a routed network where a single physical port is used for incoming and outgoing traffic. The traffic will enter the physical port and will then be sent through two Virtual Routers connected by a WanLink and then back out the same physical port.

- 1. Setup a Netsmith Connection.
  - A. Go to the **Status** tab and click **Netsmith**

|                                                                             | LANforge Manager                                   | Version(5.4.3)  |                           | $\odot$ $\sim$ $\times$ |
|-----------------------------------------------------------------------------|----------------------------------------------------|-----------------|---------------------------|-------------------------|
| <u>C</u> ontrol <u>R</u> eporting Wind <u>o</u> ws <u>I</u> nfo <u>T</u> es | ts                                                 |                 |                           |                         |
|                                                                             | Chamber View Stop                                  | All Restart     | : Manager <u>R</u> i      | efresh HELP             |
| Status Port Mgr Layer-3 L3 End                                              | os Layer 4-7 WanLinks Resourc                      | e Mgr Alerts Me | ssages Warnings Wifi-M    | essages +               |
| License Info                                                                | Current Users                                      |                 | Saved Test Configurations |                         |
| Licenses expire in: 656 days.                                               | * Admin from:127.0.0.1<br>gnuserver from:127.0.0.1 | Configuration:  | FACTORY_DFLT              | Load                    |
| Support expires in: 656 days.                                               |                                                    | Download DB     | Show Progress             | Delete                  |
| Status Vie <u>w</u> : Ports by Resource 💌                                   |                                                    | Name:           |                           | Save                    |
| Realm 0                                                                     | Manager/Resour                                     | ce 1            |                           |                         |
|                                                                             |                                                    |                 |                           |                         |

B. Right-click in the Netsmith window and select New Connection

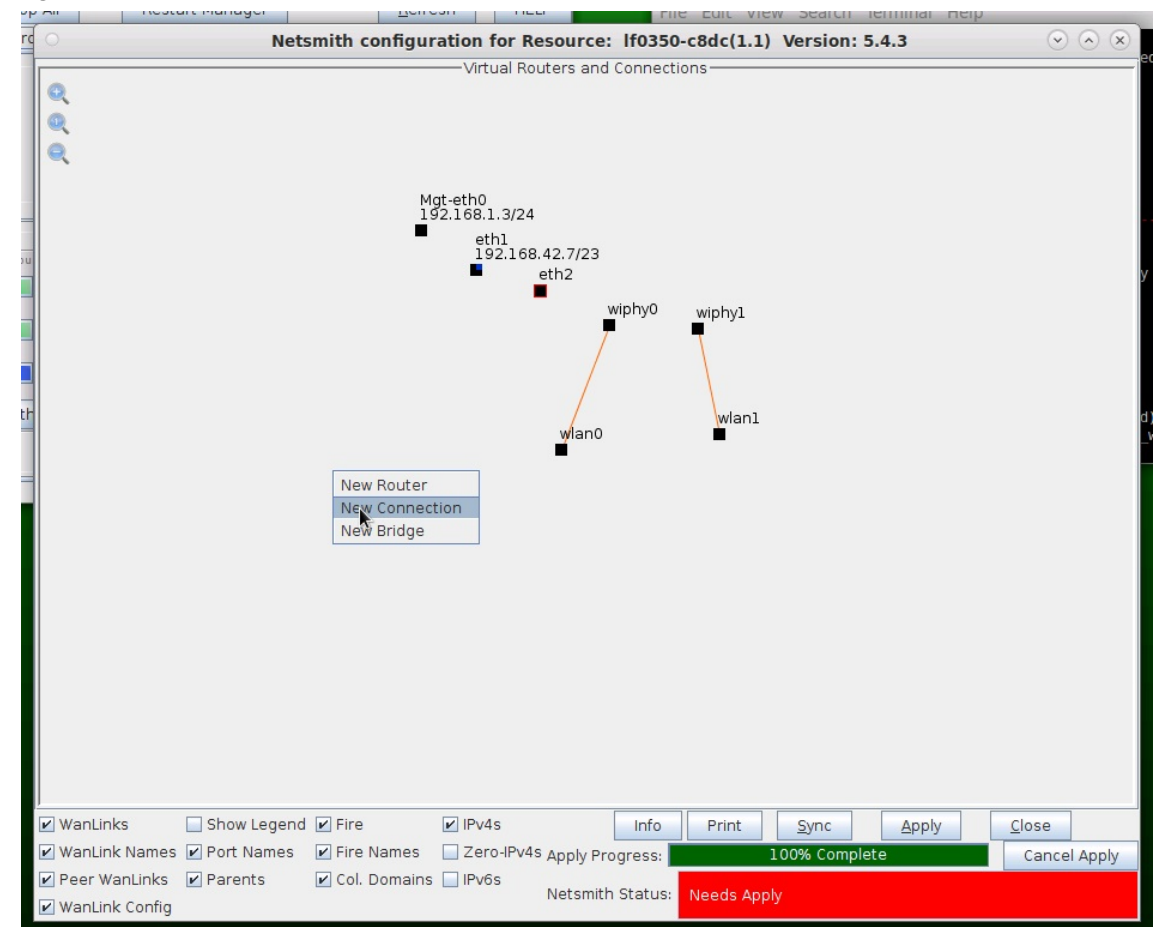

C. Accept defaults, Auto Create everything and click **OK** 

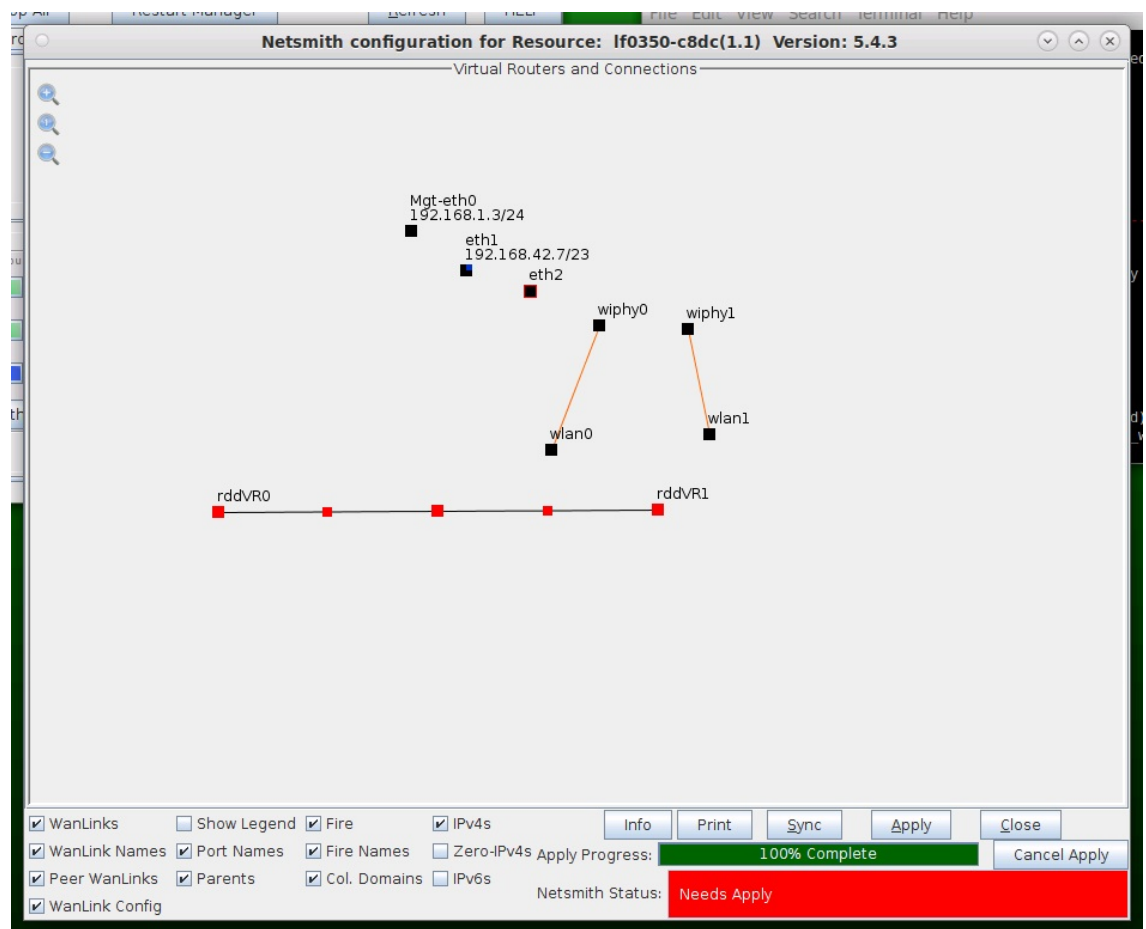

D. Click Apply in the Netsmith window to create the connection

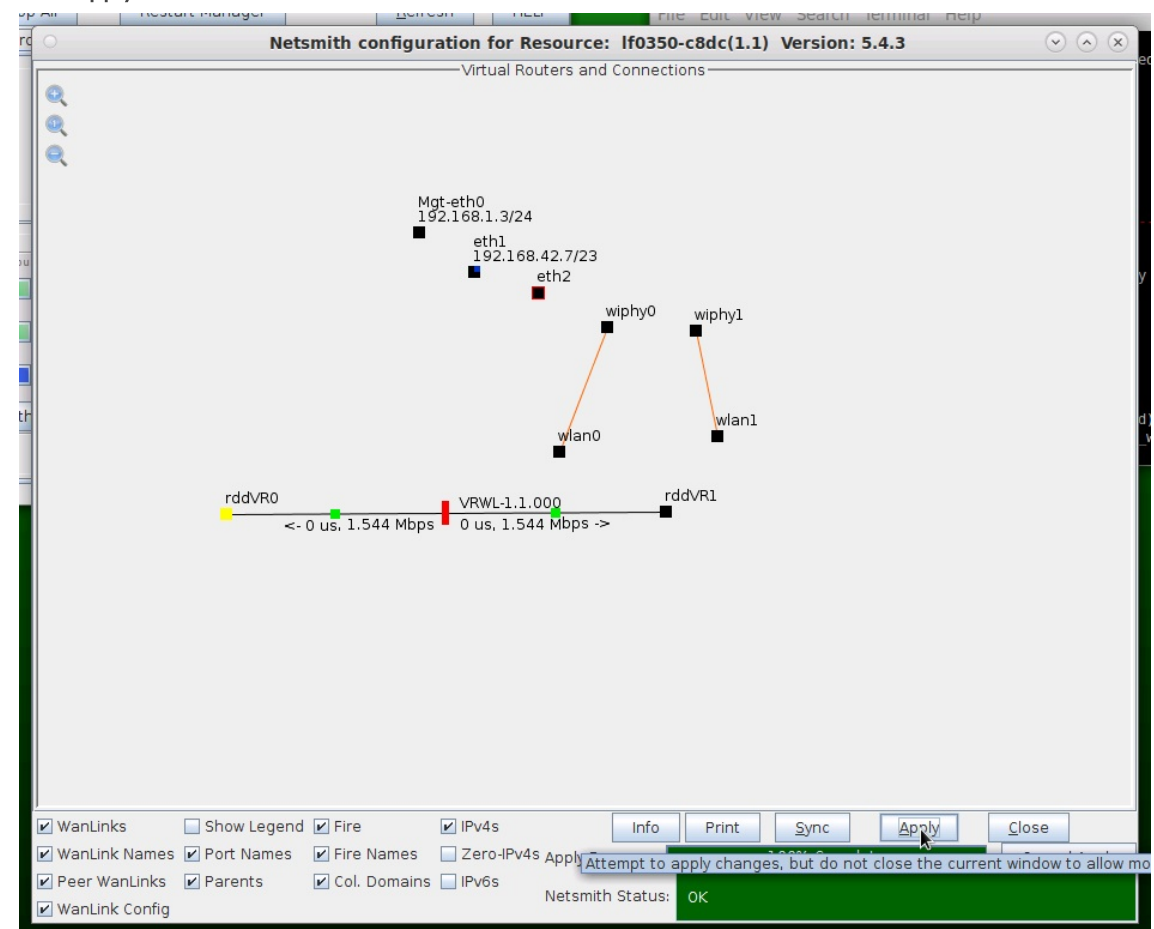

For more information see LANforge-GUI User Guide: Netsmith

2. Setup two Virtual Routers.

A. Right-click in the Netsmith window and select New Router

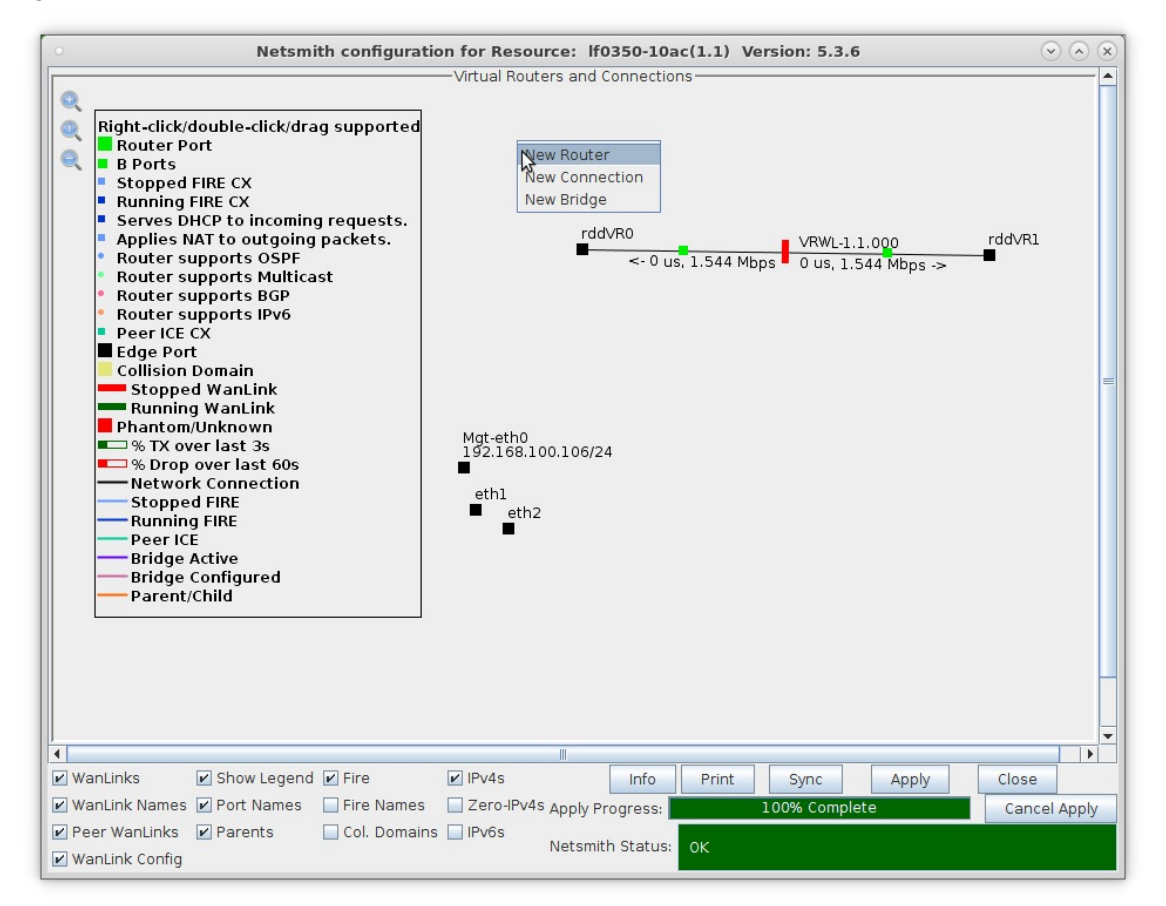

B. Accept defaults, or change the name, graphical size and notes about the Virtual Router

| B Ports                                     |                  |         | _        | Croate/Medify   | Virtual Roy    | tor           | •            |             |            |
|---------------------------------------------|------------------|---------|----------|-----------------|----------------|---------------|--------------|-------------|------------|
| ame: <a href="https://www.ame">Auto Cre</a> | ate New Name>    | -       |          | Width:          | 100            | itei          | Height:      | 100         |            |
| Use OSPF                                    | Multicast Routir | ng 🗌 Us | e OLSR   |                 | P Dflt Route   | Xorp SHA      | IPv6 Rou     | iter 🔲 IPv6 | RADV       |
| Use Existing Cf                             | g 🔲 BGP Rout     | er 🗌 BC | SP 4B AS | BGP Reflect     | or BGP (       | Confederation | n 🗌 BGP Dai  | mping       |            |
|                                             |                  |         |          | Notes about thi | s Virtual Rout | er            |              |             |            |
|                                             |                  |         |          | BGP Configurat  | ion Informatio | n             |              |             |            |
|                                             | Router ID        |         | Loc      | al AS           | 0              | Cluster ID    |              |             |            |
|                                             | Confederation    |         | Dan      | nping Half Life |                | Damping Ma    | x Suppress 3 |             |            |
|                                             | Damping Reuse    | а 3     | Dan      | nping Suppress  |                |               |              |             |            |
| BGP Peer Flags                              | _                | _       | Peer AS  | Peer ID         | Local Iface    | Nexthop       | Nexthop6     | Hold Time   | Delay Oper |
| Active Clie                                 | nt 🗌 Confed      | Ucast   |          |                 |                |               |              |             |            |
| Active Clie                                 | nt 🗌 Confed      | ✓ Ucast |          |                 |                |               |              |             |            |
| Active Clie                                 | nt 🗌 Confed      | 🕑 Ucast |          |                 |                |               |              |             |            |
| Active Clie                                 | nt 🗌 Confed      | 🕑 Ucast |          |                 |                |               |              |             |            |
| Active Clie                                 | nt 🗌 Confed      | ✓ Ucast |          |                 |                |               |              |             |            |
| Active Clie                                 | nt 🗌 Confed      | Ucast   |          |                 |                |               |              |             |            |
| Active Clie                                 | nt 🗌 Confed      | ✓ Ucast |          |                 |                |               |              |             |            |
| Active Clie                                 | nt 🗌 Confed      | Ucast   |          |                 |                |               |              |             |            |
|                                             |                  |         |          | OK              | Cancel         |               |              |             |            |
|                                             |                  |         |          | UK              | Cancel         |               |              |             |            |

A. Click OK when done

C. Click the Apply button and repeat for the second Virtual Router

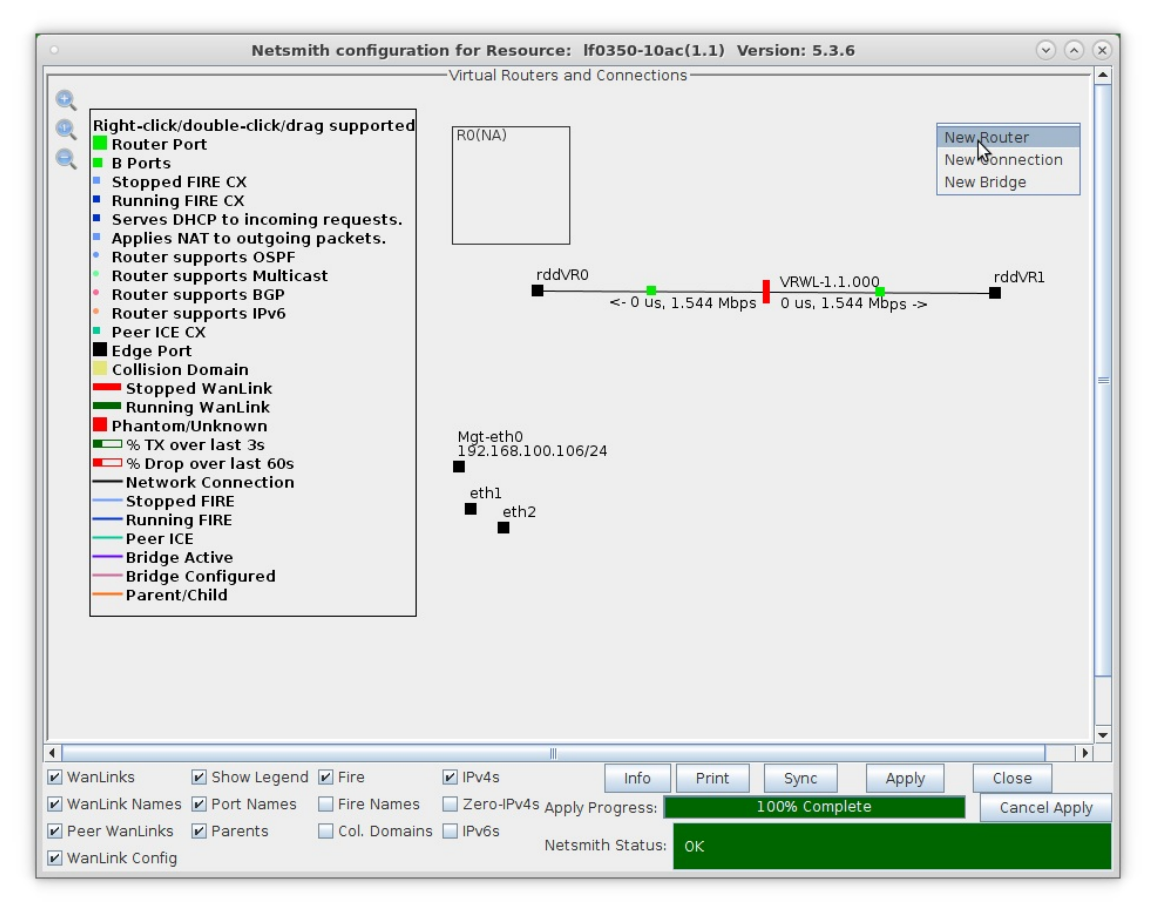

- A. NOTE: After making any changes to the Netsmith window, you must click Apply or your changes will NOT be implemented and could be lost
- D. Click the Apply button followed by the Sync button

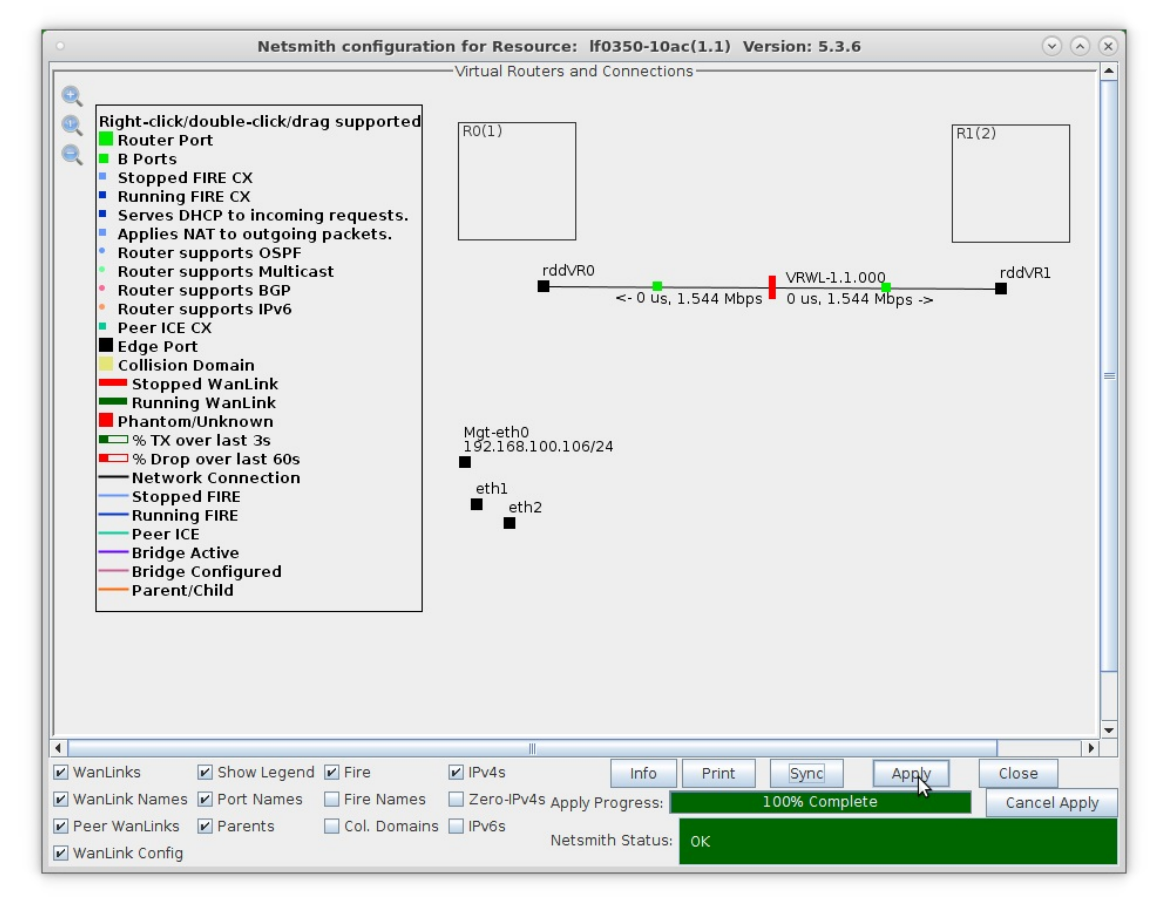

- A. NOTE: Clicking Sync makes sure any changes are synchronized with the current database
- B. Also, note the Netsmith Apply Progress bar displayed at the bottom of the Netsmith window

For more information see LANforge-GUI User Guide: Netsmith

- 3. Configure the ports on the ends of the WanLink.
  - A. Right-click port rddVR0 and select Modify Port

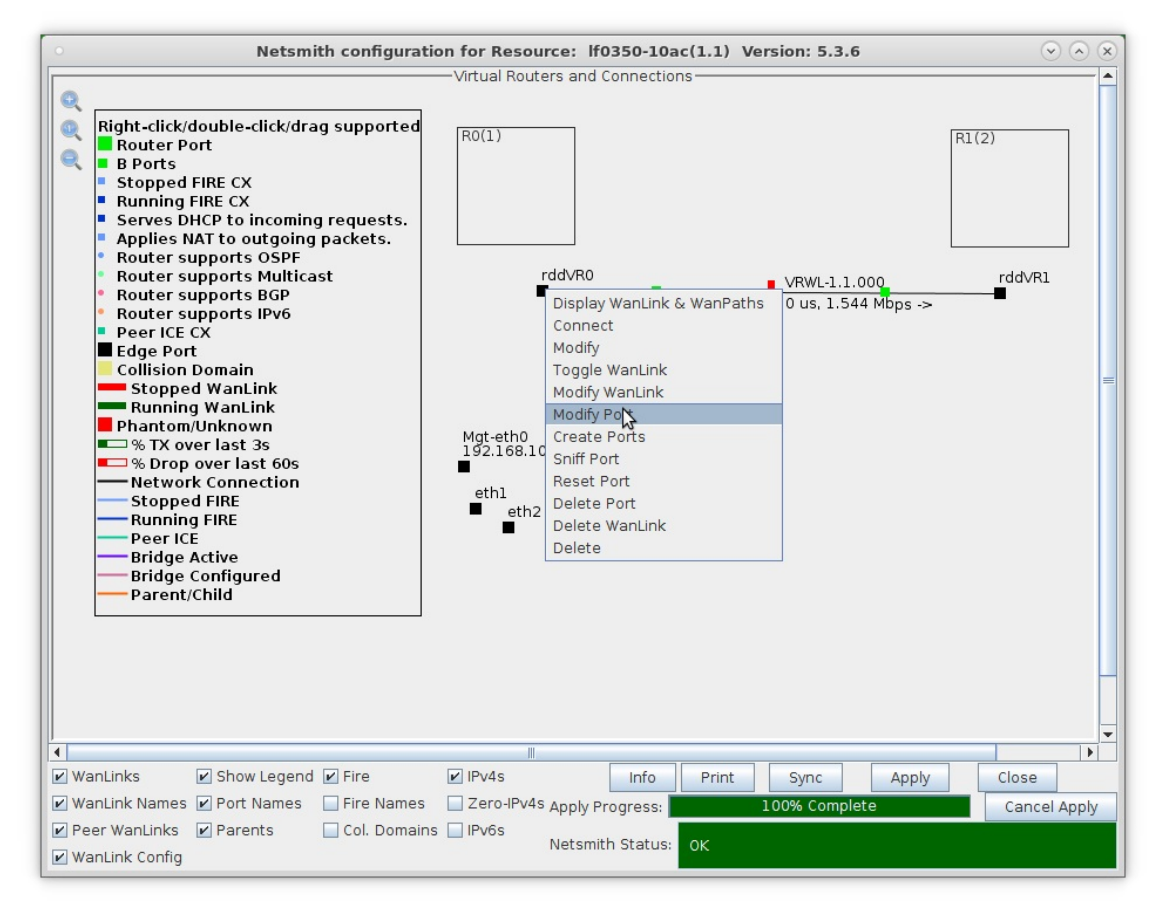

B. Assign an IP address and Network Mask

|                 |                     | LANfo                | rge Manager \           | /ersion(5.4.3)   |                        | (~) (.                    |
|-----------------|---------------------|----------------------|-------------------------|------------------|------------------------|---------------------------|
| 0               |                     | rddVR0 (             | lf0350-c8dc) Co         | nfigure Settings |                        | $\odot$ $\odot$ $\otimes$ |
|                 |                     | -                    | Port Status Informa     | tion             |                        |                           |
|                 |                     | Current: LINK-UF     | PROBE-ERROR TSO GSO     | GRO              |                        |                           |
|                 |                     | Driver Info: Port ly | pe: Kedirect-Device Pee | r: rddvR0b       |                        |                           |
|                 |                     |                      | Port Configurat         | les              |                        |                           |
| Enable          |                     | General II           | nterface Settings       |                  | Port Rates             | Advert Rates              |
| Set MAC         | Down                | Aux-Mat              | DHCP Hostname:          | None             | 8 10bt-HD<br>10bt-FD   | 10bt-HD                   |
| Set TX Q Len    | DHCP-IPv6           | DHCP Release         | DHCP Vendor ID:         | None             | 0 100bt-HD<br>100bt-FD | 10bt-FD                   |
| Set Offload     | DHCP-IPv4           | Secondary-IPs        | DHCP Client ID:         | None             | 2.5G-FD<br>5G-FD       | 100bt-FD                  |
| Set PROMISC     | DNS Servers:        | BLANK                | Peer IP:                | NA               | 0 10G-FD<br>40G-FD     | 1000-FD                   |
| Set Bridge Info | I <u>P</u> Address: | 100.1.1.100          | Global IPv6:            | AUTO             | O Autonegotiate        | 5G-FD                     |
|                 | IP Mask:            | 255.255.255.0        | Link IPv6:              | AUTO             | Renegotiate            | 10G-FD                    |
| Services        | Gateway IP:         | 0.0.0.0              | IPv6 GW:                | AUTO             | Restart Xcvr           | 40G-FD                    |
| HTTP            | Alias:              |                      | MTU:                    | 1500             | PROMISC                | Flow-Control              |
| FTP             | MAC Addr:           | fe:1d:d6:79:aa:aa    | TX Q Len                | 1000             | RX-ALL                 | Offload                   |
| DNS             | Br Cost:            | Ignore 🗖             | Priority:               | Ignore 👻         | RX-FCS                 | TSO Enabled               |
| RADIUS          | Bot Timer           | medium (8 s)         | WiEi Bridge             | NONE             | Bypass NOW!            | UFO Enabled               |
| IPSEC-Client    | IDCas CW/           |                      | IBCos Descuerd          |                  | Bypass Power-UP        | GS0 Enabled               |
| IPsec-Upstream  | IPSec Gw:           |                      | IPSec Password:         |                  | Bypass Power-DOWN      | LRO Enabled               |
|                 | IPSec Local ID.     |                      | IPSec Remote ID.:       |                  | Bypass Disconnect      | 🖌 GRO Enabled             |
|                 | Print               | Display              | oho Sunc                | Apply            | Cancel                 |                           |
|                 |                     |                      |                         |                  | Lance                  |                           |

A. This example uses 10.1.1.100 and 255.255.255.0

C. Right-click port rddVR1 and select Modify Port

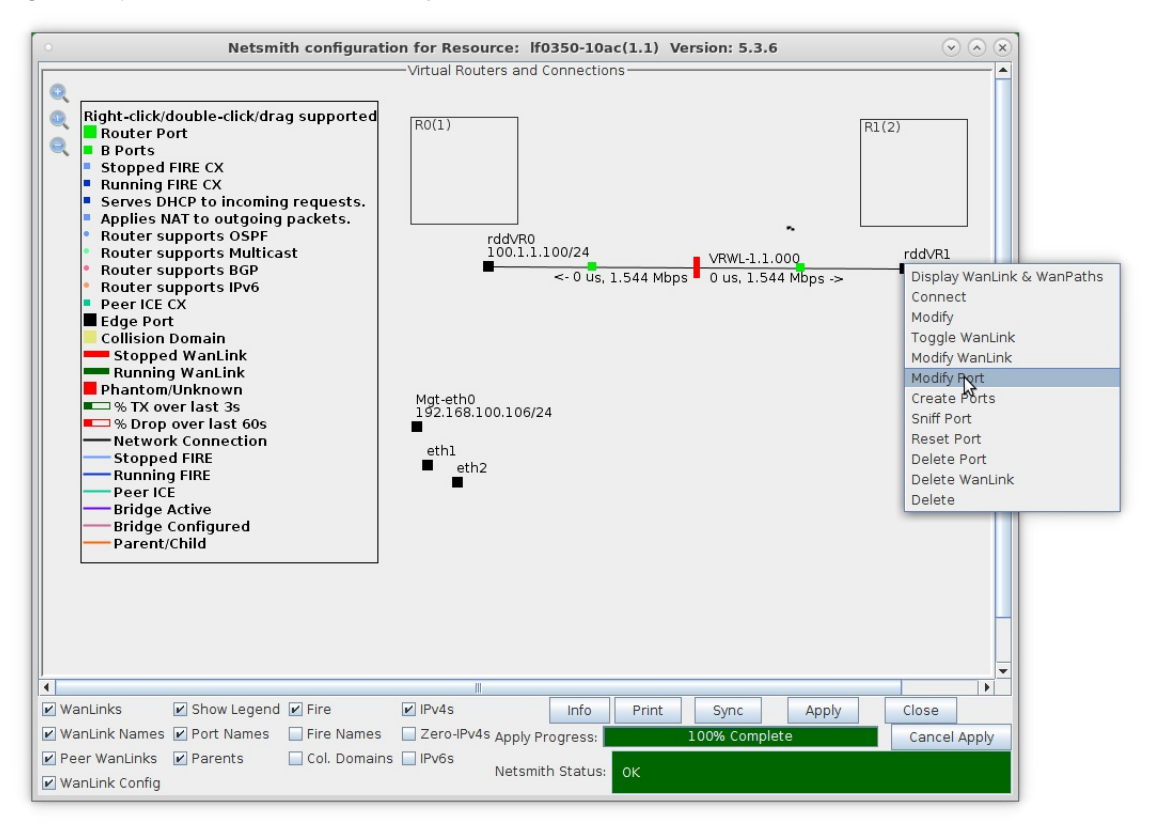

D. Assign an IP address and Network Mask

|                  |                  | LANfo                                     | rge Manager                                                           | ersion(5.4.3)                     |                                  | (*) (*                  |
|------------------|------------------|-------------------------------------------|-----------------------------------------------------------------------|-----------------------------------|----------------------------------|-------------------------|
|                  |                  | rddVR1 (                                  | lf0350-c8dc) Co                                                       | nfigure Settings                  |                                  | $\odot$ $\sim$ $\times$ |
|                  |                  | Current: LINK-UP<br>Driver Info: Port Typ | Port Status Informa<br>PROBE-ERROR TSO GSO<br>pe: Redirect-Device Pee | tion<br>GRO<br>r: rddVR1b rddVR1b |                                  |                         |
|                  |                  |                                           | Port Configurat                                                       | les                               |                                  |                         |
| Enable           |                  | General Ir                                | nterface Settings                                                     |                                   | Port Rates                       | Advert Rates            |
| Set MAC          | Down             | Aux-Mgt                                   | DHCP Hostname:                                                        | None                              | O 10bt-HD<br>10bt-FD<br>100bt-HD | 10bt-HD                 |
| Set MTU          | DHCP-IPv6        | DHCP Release                              | DHCP Vendor ID:                                                       | None 🗸                            | 8 1006£-FD<br>1000-FD            | 100bt-HD                |
| Set Offload      | DHCP-IPv4        | Secondary-IPs                             | DHCP Client ID:                                                       | None                              | 8 2.5G-FD<br>5G-FD               | 100bt-FD                |
| Set PROMISC      | DNS Servers:     | BLANK                                     | Peer IP:                                                              | NA                                | 0 10G-FD<br>40G-FD               | 1000-FD                 |
| Set Bridge Info  | IP Address:      | 100.1.1.101                               | Global IPv6:                                                          | AUTO                              | () Autonegotiate                 | 5G-FD                   |
|                  | IP Mask:         | 255.255.255.0                             | Link IPv6:                                                            | AUTO                              | Renegotiate                      | 10G-FD                  |
| Services         | Gateway IP:      | 0.0.0.0                                   | IPv6 GW:                                                              | AUTO                              | Restart Xcvr                     | 40G-FD                  |
| НТТР             | Alias:           |                                           | MTU:                                                                  | 1500                              | PROMISC                          | Flow-Control            |
| FTP              | MAC Addr:        | 4e:24:c9:61:34:8b                         | TX Q Len                                                              | 1000                              | RX-ALL                           | Offload                 |
| DNS              | Br Cost:         | Ignore 💌                                  | Priority:                                                             | Ignore 💌                          | RX-FCS                           | 🖌 TSO Enabled           |
| RADIUS           | Rpt Timer:       | medium (8 s) 🖵                            | WiFi Bridge:                                                          | NONE                              | Bypass NOW!                      | UF0 Enabled             |
| IPSEC-Client     | IPSec GW:        | 0.0.0.0                                   | IPSec Password:                                                       |                                   | Bypass Power-UP                  | GSO Enabled             |
| - insectopstream | IPSec Local ID.: |                                           | IPSec Remote ID.:                                                     |                                   | Bypass Power-DOWN                | LRO Enabled             |
|                  | Print [          | Display Pro                               | obe <u>S</u> ync                                                      | Apply OK                          | <u>C</u> ancel                   |                         |

A. This example uses 10.1.1.101 and 255.255.255.0

For more information see LANforge-GUI User Guide: Netsmith

4. Drag the ends of the WanLink into the Virtual Routers.

A. Left-click and drag rddVR0 into Router R0(1)

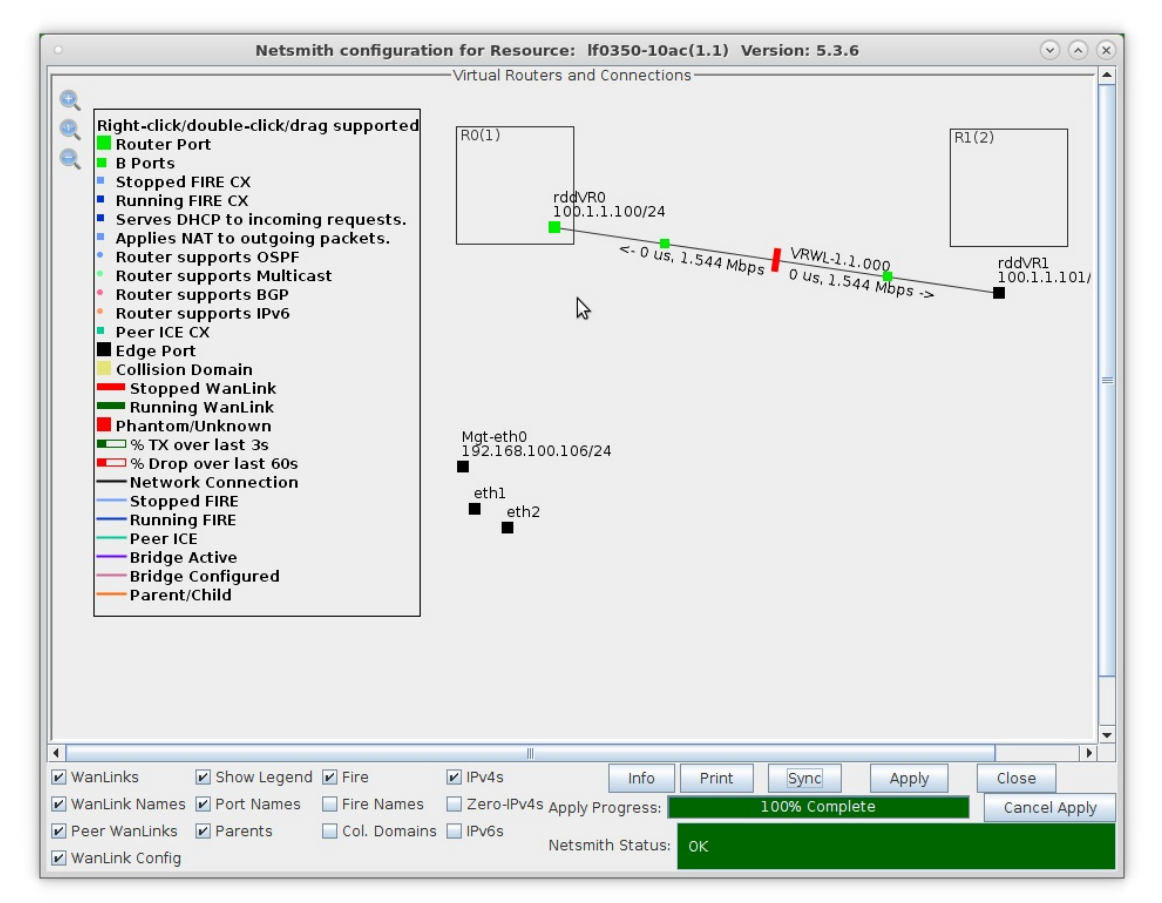

B. Left-click and drag rddVR1 into Router R1(2)

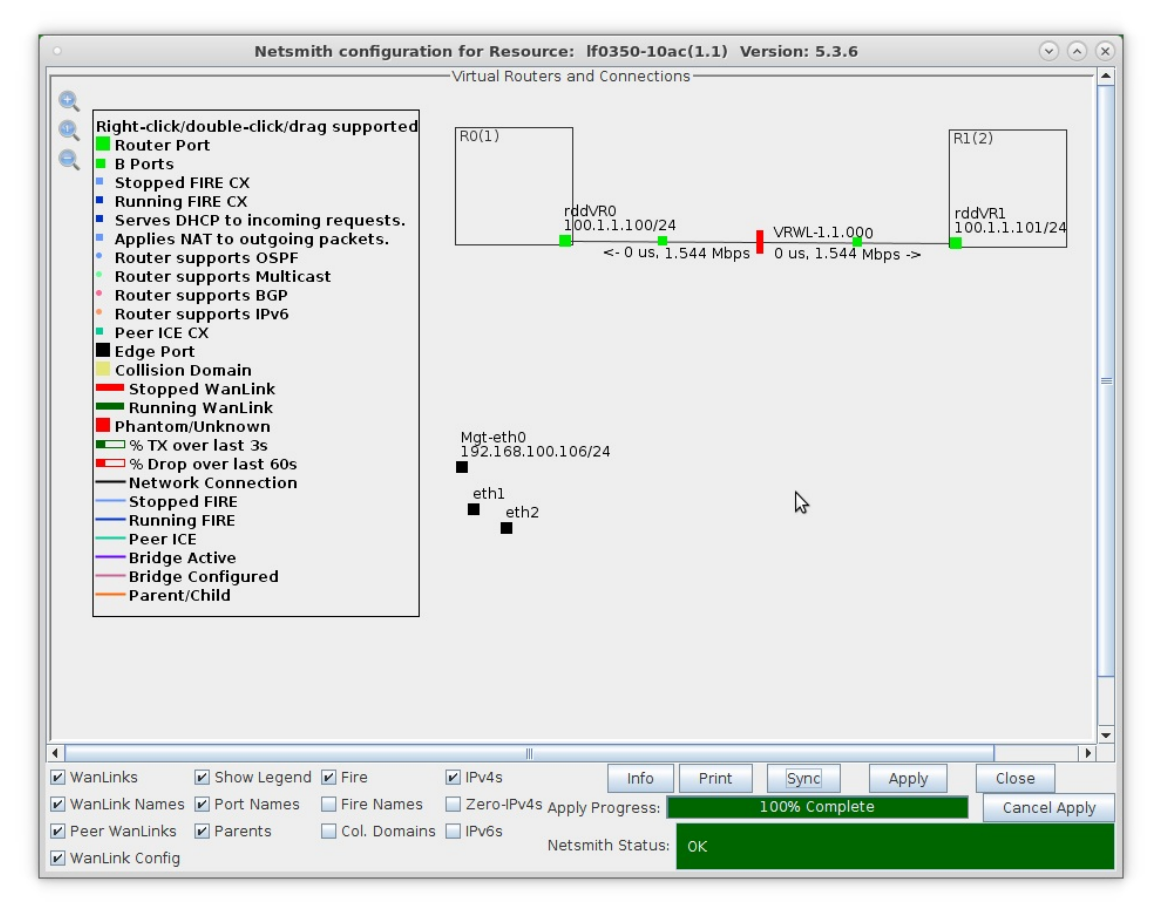

C. Click the Apply button at the bottom of the Netsmith window

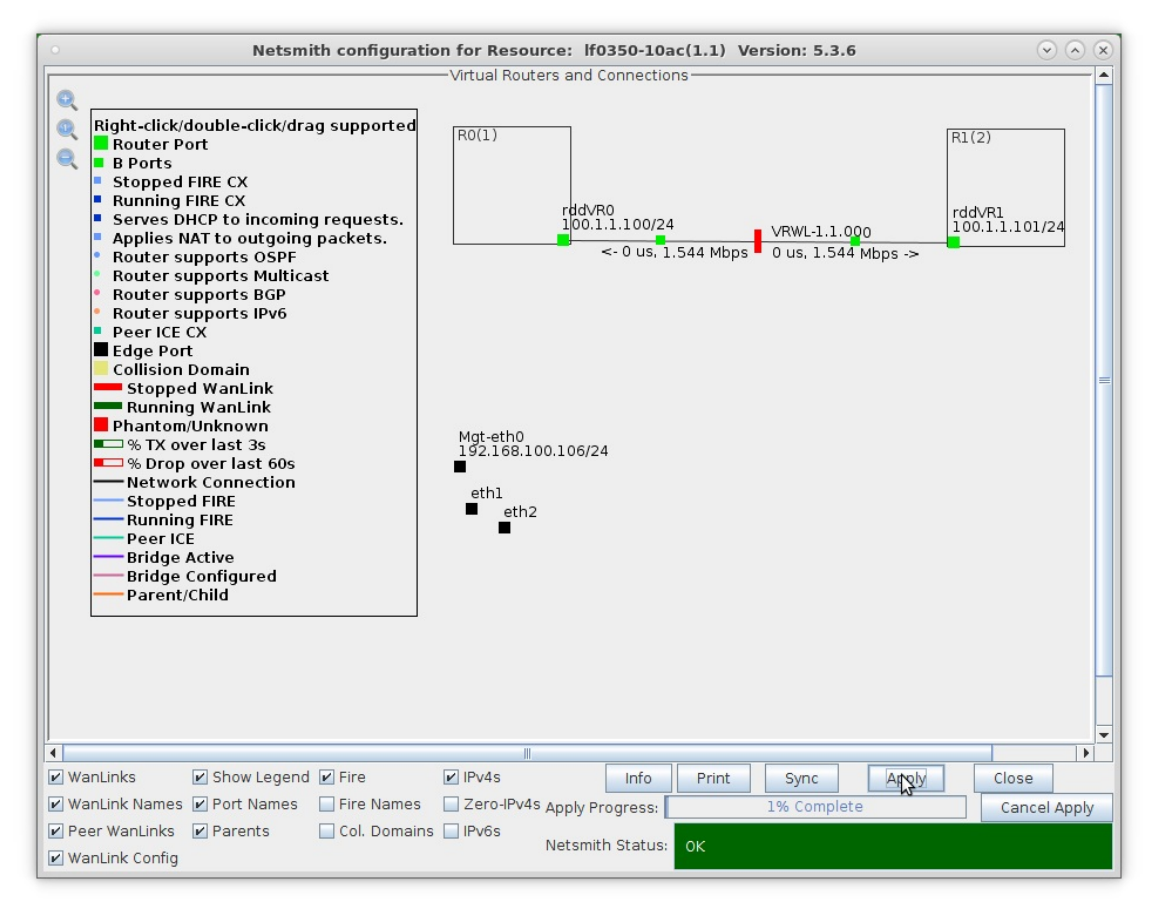

For more information see LANforge-GUI User Guide: Netsmith

- 5. Setup the Routed Mode WanLink characteristics.
  - A. Right-click the WanLink and select Modify Wanlink

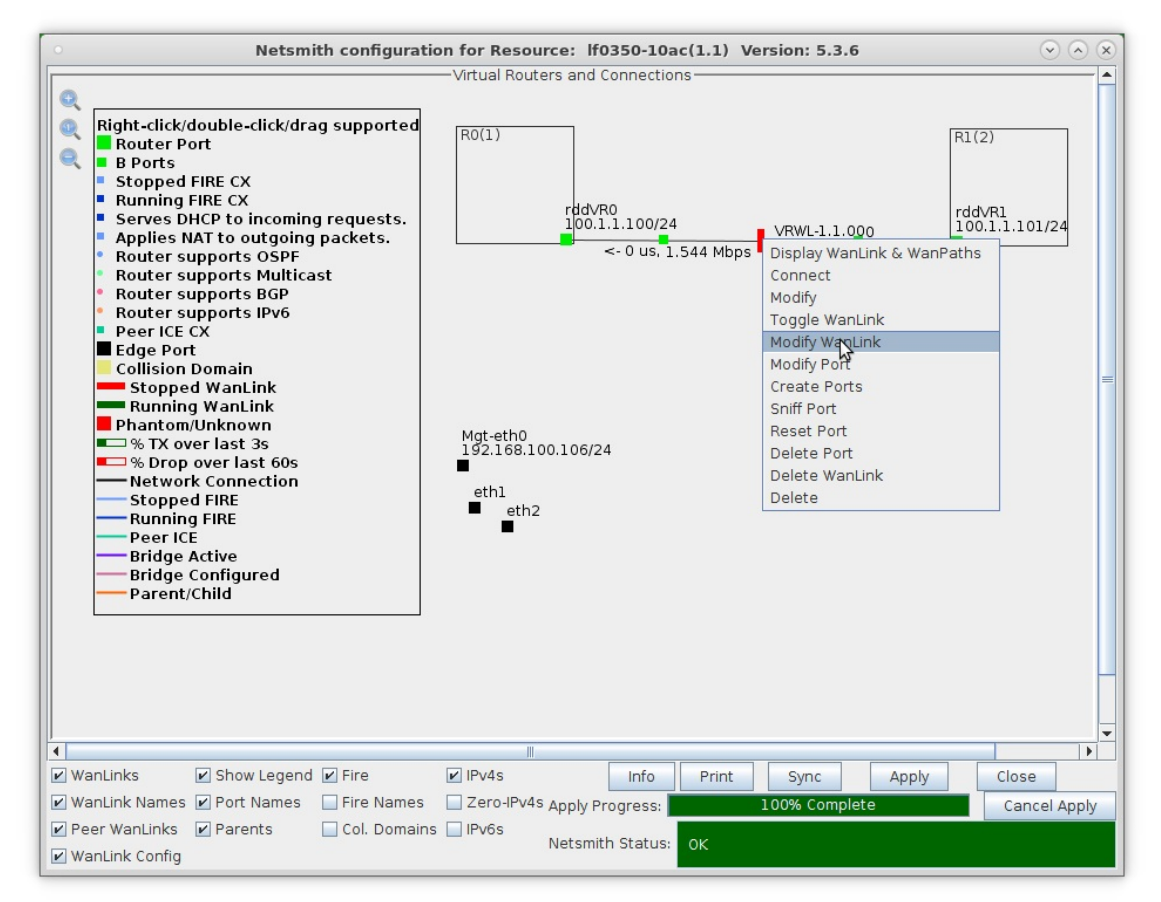

B. Verify that the B-side ports, rddVR0b and rddVR1b, are filled in

| 0                        |                                               |   | VRWL-1.1.000 - C         | reate/Modify Wa          | anLink                                        |                                  | $\odot$ $\land$ $\times$ |
|--------------------------|-----------------------------------------------|---|--------------------------|--------------------------|-----------------------------------------------|----------------------------------|--------------------------|
| + - All                  |                                               |   |                          | Display WanLink          | & WanPaths Sync                               | <u>Apply</u> <u>O</u> K          | <u>C</u> ancel           |
| Name:<br>Presets:        | WanLink Information<br>VRWL-1.1.000<br>CUSTOM |   | <b>•</b>                 | 2                        | WanLink Information Pass-Through Coupled-Mode | 🔄 HW Pass-Throu<br>🔲 Kernel-Mode | gh                       |
| Port:                    | Endpoint A<br>12 (rddVR0b)                    | - | Endpoint B 14 (rddVR1b)  | Resource:<br>Rpt Timer:  | 1<br>fast (1 s)                               |                                  | <ul><li>▼</li></ul>      |
| Transfer Rate:<br>Delay: | zero (0 us)                                   | • | zero (0 us)              | Reorder-Freq:            | Endpoint A<br>zero (0%)                       | Endpoint B<br>▼ zero (0%)        | -                        |
| Drop-Freq:<br>Jitter:    | zero (0%)<br>zero (0 us)                      | • | zero (0%)<br>zero (0 us) | Dup-Freq:<br>Drop Burst: | zero (0%)                                     | ▼ zero (0%)                      | <b>•</b>                 |
| Jitter-Freq:             | zero (O%)                                     | - | zero (0%) 💌              | Reorder Amt:             | min 1 max 20<br>Script                        | min 1 max 2                      | 20                       |
| CONTRA                   | 7                                             |   |                          |                          |                                               |                                  | _                        |

- A. NOTE: Be sure to set the impairment, if any, and transfer rate
- B. Click **OK** when done

C. Right-click the WanLink and select Toggle Wanlink to set its status to Running (green)

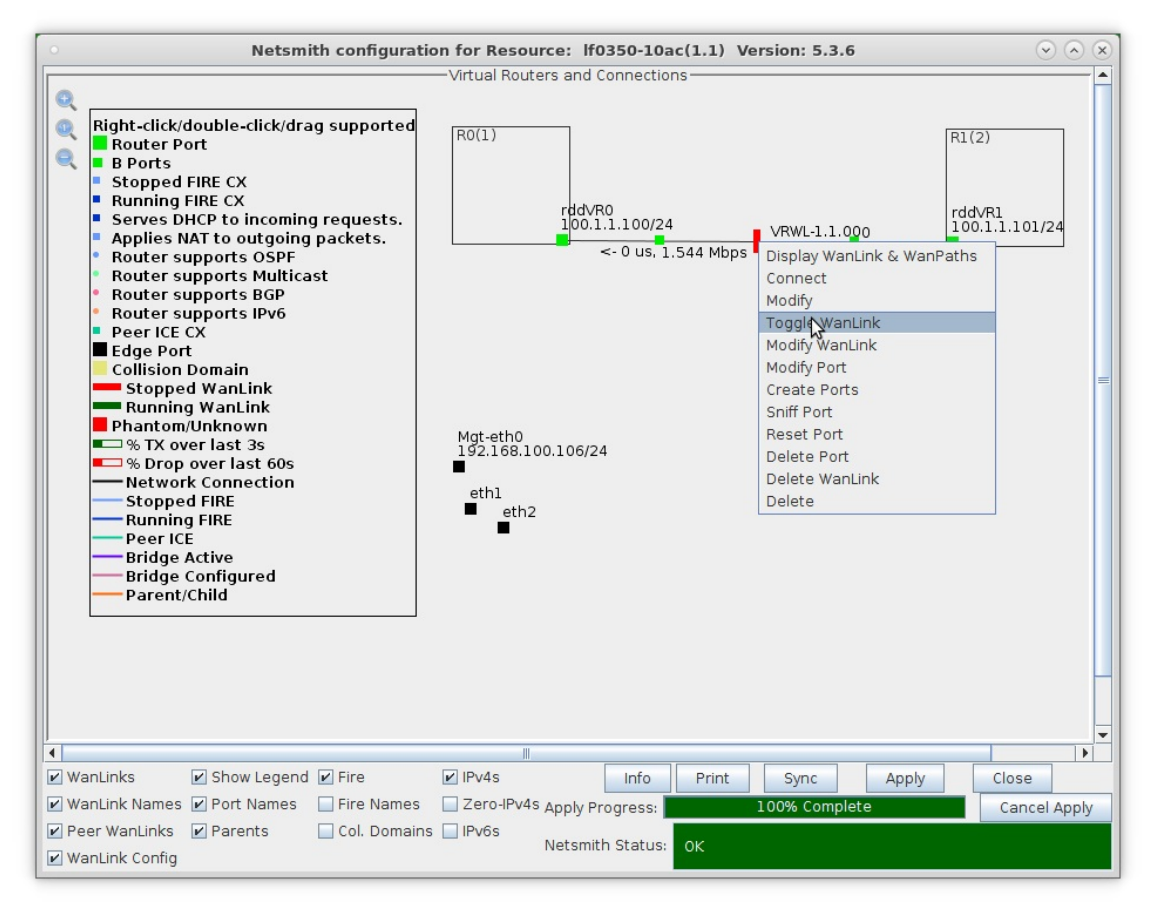

For more information see LANforge-GUI User Guide: Netsmith

- 6. Setup MAC VLANs.
  - A. Go to the Port Mgr tab, select eth1 and click Create

| 0               |                                                                                                    |        |                                           |              | LAN     | orge M | anager Ve   | rsion(5.3.6 | 5)      |         |             | ₽.      | $\odot$ $\land$ $\times$ |  |  |
|-----------------|----------------------------------------------------------------------------------------------------|--------|-------------------------------------------|--------------|---------|--------|-------------|-------------|---------|---------|-------------|---------|--------------------------|--|--|
| <u>C</u> ontrol | Repor                                                                                                    | ting ] | <u>T</u> ear-Off <u>I</u> nfo <u>P</u> lu | gins         |         |        |             |             |         |         |             |         |                          |  |  |
|                 |                                                                                                    |        |                                           |              |         |        | Stop        | All         | Restart | Manager |             | Refresh | HELP                     |  |  |
| Layer-4         | Layer-4 Generic Test Mgr   Test Group   Resource Mgr   Event Log   Alerts   Port Mgr   vAP Stations   Messages  <br>Status   Layer-3   13 Endos   VolP/RTP   VolP/RTP Endos   Armageddon   Wanlinks   Attenuators   File-10 |        |                                           |              |         |        |             |             |         |         |             |         |                          |  |  |
| Status          | Status   Layer-3   L3 Endps   VolP/RTP   VolP/RTP Endps   Armageddon   WanLinks   Attenuators   File-10                                                                                                    |        |                                           |              |         |        |             |             |         |         |             |         |                          |  |  |
|                 | Disp: 192.168.100.239:0 Sniff Packets 1 Clear Counters Reset Port Delete                                                                                                    |        |                                           |              |         |        |             |             |         |         |             |         |                          |  |  |
|                 | Rpt Timer: medium (8 s) 🔻 Apply I View Details Create Modify Batch Modify                                                                                                    |        |                                           |              |         |        |             |             |         |         |             |         |                          |  |  |
|                 | All Ethernet Interfaces (Ports) for all Resources.                                                                                                    |        |                                           |              |         |        |             |             |         |         |             |         |                          |  |  |
| Port            | Port     Pha     Down     IP     SEC     Alias     Parent<br>Dev     RX Bytes     RX Pkts     Pps RX     bps RX     TX Bytes     TX Pkts     Pps TX                                                                         |        |                                           |              |         |        |             |             |         |         |             |         |                          |  |  |
| 1.1.0           |                                                                                                    |        | 192.168.100.106                           | 0            | eth0    |        | 269,824,726 | 690,830     | 9       | 8,408   | 315,968,149 | 444,352 | 12                       |  |  |
| 1.1.1           |                                                                                                    |        | 0.0.0.0                                   | 0            | ethl    |        | 528         | 6           | 0       | 38      | 528         | 6       | 0                        |  |  |
| 1.1.2           |                                                                                                    |        | 0.0.0.0                                   | 0            | eth2    |        | 528         | 6           | 0       | 39      | 528         | 6       | 0                        |  |  |
| 1.1.3           |                                                                                                    |        | 100.1.1.101                               | 0            | rddVR1  | rddV   | 1,448       | 18          | 0       | 0       | 2,436       | 28      | 0                        |  |  |
| 1.1.4           |                                                                                                    |        | 0.0.0.0                                   | 0            | rddVR1b | rddV   | 2,436       | 28          | 0       | 0       | 1,448       | 18      | 0                        |  |  |
| 1.1.5           |                                                                                                    |        | 100.1.1.100                               | 0            | rddVR0  | rddV   | 1,358       | 17          | 0       | 0       | 2,456       | 28      | 0                        |  |  |
| 1.1.6           |                                                                                                    |        | 0.0.0.0                                   | 0            | rddVR0b | rddV   | 2,386       | 27          | 0       | 0       | 1,358       | 17      | 0                        |  |  |
| 1               |                                                                                                    | 1      |                                           |              |         |        |             |             |         |         |             |         |                          |  |  |
| Loggod          | in to:                                                                                                    | 10216  | 59 100 106 4002                           | acı A        | dmin    |        |             |             |         |         |             |         |                          |  |  |
| Logged          | 11100                                                                                                    | 192.10 | 55.100.100:4002                           | аз. <i>А</i> | GIIIII  |        |             |             |         |         |             |         |                          |  |  |

B. Select the MAC-VLAN button

|   |                                                                                |                                             | Create VLANs                                                                                              | on Port: 1.1.1              | N                                      | $\mathbf{v}$ $\mathbf{v}$ |
|---|--------------------------------------------------------------------------------|---------------------------------------------|----------------------------------------------------------------------------------------------------|-----------------------------|----------------------------------------|---------------------------|
| 0 | MAC-VLAN WIFI STA                                                              | ○ 802.1Q-VLAN ○ Re<br>○ WiFi VAP ○ WiFi Mon | direct 🔾 Bridge<br>itor 🔾 WiFi Virtu                                                                      | ○ Bond ○ GRE Tu<br>al Radio | nnel 😽                                 |                           |
| 2 | Shelf:                                                                         | 1                                           | Resource:                                                                                                 | l (lf0350-10ac) 💌           | Port: 1                                | (ethl)                    |
| 6 | VLAN ID:<br>Parent MAC:<br>MAC Addr:<br>Quantity:<br>#1 Redir Name:<br>STA ID: | 00:0d:b9:47:10:ad<br>∞:xx:xx:*:*:xx ▼<br>2  | DHCP-IPv4<br>DHCP Client ID:<br>IP Address:<br>IP Mask or Bits:<br>Gateway IP:<br>#2 Redir Name:<br>SSID: | None                        | Global IPv6:<br>Link IPv6:<br>IPv6 GW: | AUTO<br>AUTO<br>AUTO      |
| 4 | WIFI AP:                                                                       | WPA2                                        | Key/Phrase:                                                                                               |                             |                                        |                           |

- A. Set a MAC address that begins with 00 (Ex: 00:11:33:55:77:01)
- B. Set the Quantity to 2
- C. Set the IP Address to 172.1.1.1 and IP Mask to 255.255.255.0
- D. Leave the Gateway IP field blank
- E. Click **OK** when done

## C. Select the MAC VLAN eth1#1 and click Modify

| 0               |                                                                                                    |        |         |                            |       | LANf    | orge M | anage | er Ve  | rsion(5.3.6 | 5)      |         |             |         | $\sim$ $\sim$ $\times$ |
|-----------------|----------------------------------------------------------------------------------------------------|--------|---------|----------------------------|-------|---------|--------|-------|--------|-------------|---------|---------|-------------|---------|------------------------|
| <u>C</u> ontrol | Repor                                                                                                    | ting 1 | ear-Of  | f <u>I</u> nfo <u>P</u> lu | gins  |         |        |       |        |             |         |         |             |         |                        |
|                 |                                                                                                    |        |         |                            |       |         |        |       | Stop   | All         | Restart | Manager |             | Refresh | HELP                   |
| Layer-4         | Layer-4 Generic Test Mgr Test Group Resource Mgr Event Log Alerts Port Mgr VAP Stations Messages                                                    |        |         |                            |       |         |        |       |        |             |         |         |             |         |                        |
| Statu           | Status   Layer-3   L3 Endps   VoIP/RTP   VoIP/RTP Endps   Armageddon   WanLinks   Attenuators   File-10                                             |        |         |                            |       |         |        |       |        |             |         |         |             |         |                        |
|                 | Disp: 192.168.100.239:0 Sniff Packets 1 Clear Counters Reset Port Delete                                                                            |        |         |                            |       |         |        |       |        |             |         |         |             |         |                        |
|                 | Rpt Timer: medium (8 s) ▼ Apply I View Details Create Modify Batch Modify                                                                           |        |         |                            |       |         |        |       |        |             |         |         |             |         |                        |
|                 | All Ethernet Interfaces (Ports) for all Resources.                                                                                                  |        |         |                            |       |         |        |       |        |             |         |         |             |         |                        |
| Port            | Port     Pha     Down     IP     SEC     Alias     Parent<br>Dev     RX Bytes     RX Pkts     Pps RX     bps RX     TX Bytes     TX Pkts     Pps TX |        |         |                            |       |         |        |       |        |             |         |         |             |         |                        |
| 1.1.0           |                                                                                                    |        | 192.10  | 58.100.106                 | 0     | eth0    |        | 270,1 | 24,382 | 693,526     | 9       | 8,827   | 319,635,849 | 447,964 | 13                     |
| 1.1.1           |                                                                                                    |        | 0.0.0.0 | D                          | 0     | eth1    |        |       | 528    | 6           | 0       | 0       | 6,166       | 75      | 0                      |
| 1.1.2           |                                                                                                    |        | 0.0.0.0 | D                          | 0     | eth2    |        |       | 6,166  | 75          | 0       | 36      | 528         | 6       | 0                      |
| 1.1.3           |                                                                                                    |        | 100.1.  | 1.101                      | 0     | rddVR1  | rddV   |       | 1,518  | 19          | 0       | 0       | 2,506       | 29      | 0                      |
| 1.1.4           |                                                                                                    |        | 0.0.0.0 | D                          | 0     | rddVR1b | rddV   |       | 2,506  | 29          | 0       | 0       | 1,518       | 19      | 0                      |
| 1.1.5           |                                                                                                    |        | 100.1.  | 1.100                      | 0     | rddVR0  | rddV   |       | 1,428  | 18          | 0       | 0       | 2,456       | 28      | 0                      |
| 1.1.6           |                                                                                                    |        | 0.0.0.0 | 0                          | 0     | rddVR0b | rddV   |       | 2,456  | 28          | 0       | 0       | 1,428       | 18      | 0                      |
| 1.1./           |                                                                                                    |        | 172.1.  | 1.1                        | 0     | eth1#0  | eth1   |       | 0      | 0           | 0       | 0       | 1,038       | 13      | 0                      |
| 1.1.0           |                                                                                                    |        | 1/2.1.  | 1.2                        | 0     | etut#1  | enn    |       | 0      | 0           | U       | 0       | 1,120       | 14      | 0                      |
|                 |                                                                                                    |        |         |                            |       |         |        |       |        |             |         |         | 10          |         |                        |
|                 |                                                                                                    |        |         |                            |       |         |        |       |        |             |         |         |             |         |                        |
|                 |                                                                                                    |        |         |                            |       |         |        |       |        |             |         |         |             |         | •                      |
| Logged          | in to:                                                                                                    | 192.16 | 68.100. | 106:4002                   | as: A | dmin    |        |       |        |             |         |         |             |         |                        |

D. Set eth1#1 IP address to 172.2.2.1 and IP Mask to 255.255.255.0

|                 |              |                   | Port Status Info  | ormation           | 3                 |              |
|-----------------|--------------|-------------------|-------------------|--------------------|-------------------|--------------|
|                 |              | Current:          | LINK-UP PROBE-    | ERROR TSO UFO      |                   |              |
|                 |              | Driver Inf        | o: Port Type: MAC | -VLAN Parent: eth1 |                   |              |
|                 |              |                   | Port Configur     | ables              |                   |              |
|                 |              | General In        | terface Settings  |                    | Port Rates        | Advert Rates |
| Set IF Down     |              |                   |                   |                    | O 10bt-HD         | ✓ 10bt-HD    |
| Set MAC         | Down         | Aux-Mgt           |                   |                    | O 100bt-HD        | ✓ 10bt-FD    |
| Set TX Q Len    |              | DHCP Belease      | DHCP Vendor ID:   | None               | 0 1000LFD         | ✓ 100bt-HD   |
| Set MTU         |              | Casaa daay IDa    |                   | News               | 0 10G-FD          | 🗹 100bt-FD   |
| Set Offload     | DHCP-IPV4    | Secondary-IPs     | DHCP Client ID:   | None               | Autonegotiate     | ✓ 1000-FD    |
| Set PROMISC     | DNS Servers: | BLANK             | Peer IP:          | NA                 |                   | 10G-FD       |
| Set Rx-All/FCS  | IP Address:  | 172.2.2.1         | Global IPv6:      | AUTO               |                   | 40G-FD       |
| Set Bridge Info | IP Mask:     | 255.255.255.0     | Link IPv6:        | AUTO               |                   | Flow-Contro  |
|                 | Gateway IP:  | 0.0.0.0           | IPv6 GW:          | AUTO               |                   | Offload      |
| — Services —    | Alias:       |                   | MTU:              | 1500               | BX-ECS            | TSO Enable   |
| HTTP            | MAC Addr:    | 00:0d:b9:e3:cd:ad | TX Q Len          | 1000               | Bypass NOW!       | UFO Enable   |
| FTP             | Br Cost:     | Ignore 🔻          | Priority:         | Ignore             | Bypass Power-UP   | GS0 Enable   |
| RADIUS          | Rpt Timer:   | medium (8 s) 🔻    | WiFi Bridge:      | NONE               | Bypass Power-DOWN | LRO Enable   |
|                 |              |                   |                   |                    | Bypass Disconnect | GR0 Enable   |
|                 |              |                   |                   |                    |                   | 1            |

E. Select eth2 and click **Create** 

|                   |         |                 |                                           |       | LANF        | orge M        | anager Vei      | rsion(5.3.6      | 5)                  |            |                         |             | $\odot$ |
|-------------------|---------|-----------------|-------------------------------------------|-------|-------------|---------------|-----------------|------------------|---------------------|------------|-------------------------|-------------|---------|
| <u>Control</u>    | Repor   | ting ]          | <u>T</u> ear-Off <u>I</u> nfo <u>P</u> lu | gins  |             |               |                 |                  |                     |            |                         |             |         |
|                   |         |                 |                                           |       |             |               | Stop            | All              | Restart             | Manager    |                         | Refresh     | HELP    |
| Layer-4<br>Status | Ger     | neric<br>Layer- | Test Mgr Test<br>3 L3 Endps               | Grou  | p Resou     | irce Mgr      | Event Log       | Alerts F<br>Arma | Port Mgr<br>Igeddon | vAP Statio | ons Messag<br>.inks Att | enuators    | File-I0 |
|                   | Disp:   | 192.1           | 68.100.239:0                              | 5     | Sniff Packe | ts            | 1 Clear         | Counters         | Reset               | Port       | Delete                  |             |         |
|                   | Rpt Tir | ner:            | edium (8 s) 🔻                             |       | Apply       |               | Į <u>V</u> iev  | w Details        | Crea                | ate        | Modify                  | Batch Modif | y       |
|                   |         |                 |                                           |       | All Et      | hernet I      | nterfaces (Port | s) for all Re    | sources             |            |                         |             | -       |
| Port              | Pha     | Down            | IP                                        | SEC   | Alias       | Parent<br>Dev | RX Bytes        | RX Pkts          | Pps RX              | bps RX     | TX Bytes                | TX Pkts     | Pps TX  |
| 1.1.0             |         |                 | 192.168.100.106                           | 0     | eth0        |               | 270,385,983     | 695,978          | 10                  | 9,362      | 322,640,242             | 451,017     | 13      |
| 1.1.1             |         |                 | 0.0.0.0                                   | 0     | eth1        |               | 528             | 6                | 0                   | 0          | 6,954                   | 85          | 0       |
| 1.1.2             |         |                 | 0.0.0.0                                   | 0     | eth2        |               | 6,954           | 85               | 0                   | 55         | 528                     | 6           | 0       |
| 1.1.3             |         |                 | 100.1.1.101                               | 0     | rddVR1      | rddV          | 1,518           | 19               | 0                   | 0          | 2,506                   | 29          | 0       |
| 1.1.4             |         |                 | 0.0.0.0                                   | 0     | rddVR1b     | rddV          | 2,506           | 29               | 0                   | 0          | 1,518                   | 19          | 0       |
| 1.1.5             |         |                 | 100.1.1.100                               | 0     | rddVR0      | rddV          | 1,428           | 18               | 0                   | 0          | 2,456                   | 28          | 0       |
| 1.1.6             |         |                 | 0.0.0.0                                   | 0     | rddVR0b     | rddV          | 2,456           | 28               | 0                   | 0          | 1,428                   | 18          | 0       |
| 1.1.7             |         |                 | 172.1.1.1                                 | 0     | eth1#0      | ethl          | 0               | 0                | 0                   | 0          | 1,108                   | 14          | 0       |
| 1.1.8             |         |                 | 172.2.2.1                                 | 0     | eth1#1      | ethl          | 0               | 0                | 0                   | 0          | 1,846                   | 23          | 0       |
| 4                 |         | 11              |                                           |       |             |               |                 |                  |                     |            |                         |             | •       |
| Logged            | in to:  | 192.1           | 68.100.106:4002                           | as: A | dmin        |               |                 |                  |                     |            |                         |             |         |

F. Select the MAC-VLAN button

| 0 |                          |                                                | Create VLANs                        | on Port: 1.1.2               |              | (F     | $\sim$ $\times$ |
|---|--------------------------|------------------------------------------------|-------------------------------------|------------------------------|--------------|--------|-----------------|
| 0 | ● MAC-VLAN<br>○ WiFi STA | ○ 802.1Q-VLAN ○ Rec<br>○ WiFi VAP ○ WiFi Monit | lirect 🔾 Bridge<br>cor 🔾 WiFi Virtu | ○ Bond ○ GRE Tur<br>al Radio | nnel         | P.     |                 |
| 0 | Shelf:                   | 1                                              | Resource:                           | l (lf0350-10ac) 🔻            | Port: 2      | (eth2) | •               |
| a | VLAN ID:                 |                                                | DHCP-IPv4                           |                              |              |        |                 |
|   | Parent MAC:              | 00:0d:b9:47:10:ae                              | DHCP Client ID:                     | None 👻                       |              |        |                 |
|   | MAC Addr:                | XXX:XXX:*:*:XXX 💌                              | IP Address:                         | 172.1.1.100                  | Global IPv6: | AUTO   |                 |
|   | Quantity:                | 2                                              | IP Mask or Bits:                    | 255.255.255.0                | Link IPv6:   | AUTO   |                 |
|   |                          |                                                | Gateway IP:                         | 172.1.1.1                    | IPv6 GW:     | AUTO   |                 |
|   | #1 Redir Name:           |                                                | #2 Redir Name:                      |                              |              |        |                 |
|   | STA ID:                  |                                                | SSID:                               |                              |              | -      |                 |
|   | WiFi AP:                 |                                                | Key/Phrase:                         |                              |              |        |                 |
|   | WPA                      | WPA2                                           | WEP                                 |                              |              |        |                 |
| 4 | Down                     |                                                |                                     |                              |              |        |                 |
|   | Apply                    | <u>C</u> ancel                                 |                                     | C                            | one          |        |                 |

- A. Set a MAC address that begins with 00 (Ex: 00:22:44:66:88:01)
- B. Set the Quantity to 2
- C. Set the IP Address to 172.1.1.100 and IP Mask to 255.255.255.0
- D. Set the Gateway IP to 172.1.1.1
- E. Click **OK** when done

## G. Select the MAC VLAN eth2#1 and click Modify

| 0              |                                                                                                    |          |                                           |       | LAN     | orge M | anager Ve   | rsion(5.3. | 5)      |         |             |         | $\odot$ $\otimes$ $\otimes$ |  |  |
|----------------|----------------------------------------------------------------------------------------------------|----------|-------------------------------------------|-------|---------|--------|-------------|------------|---------|---------|-------------|---------|-----------------------------|--|--|
| <u>Control</u> | Report                                                                                                    | ting ]   | <u>[</u> ear-Off <u>I</u> nfo <u>P</u> lu | gins  |         |        |             |            |         |         |             |         |                             |  |  |
|                |                                                                                                    |          |                                           |       |         |        | Stop        | All        | Restart | Manager |             | Refresh | HELP                        |  |  |
| Layer-4        | ayer-4 Generic Test Mgr Test Group Resource Mgr Event Log Alerts Port Mgr VAP Stations Messages<br>Status Lawer-3 L3 Endos VolP/RTP VolP/RTP Endos Armaneddon Wanlinks Attenuators File-10 |          |                                           |       |         |        |             |            |         |         |             |         |                             |  |  |
| Status         | Status   Layer-3   L3 Endps   VolP/RTP   VolP/RTP Endps   Armageddon   WanLinks   Attenuators   File-10                                                                                    |          |                                           |       |         |        |             |            |         |         |             |         |                             |  |  |
|                | Disp: 192.168.100.239:0 Sniff Packets 1 Clear Counters Reset Port Delete                                                                                                    |          |                                           |       |         |        |             |            |         |         |             |         |                             |  |  |
|                | Rpt Timer:     medium     (8 s)     Apply     I     View Details     Create     Modify     Batch Modify                                                                                    |          |                                           |       |         |        |             |            |         |         |             |         |                             |  |  |
|                | All Ethernet Interfaces (Ports) for all Resources.                                                                                                    |          |                                           |       |         |        |             |            |         |         |             |         |                             |  |  |
| Port           | Port     Pha     Down     IP     SEC     Alias     Parent<br>Dev     RX Bytes     RX Pkts     Pps RX     bps RX     TX Bytes     TX Pkts     Pps TX                                        |          |                                           |       |         |        |             |            |         |         |             |         |                             |  |  |
| 1.1.00         |                                                                                                    |          | 192.168.100.106                           | 0     | eth0    |        | 270,635,535 | 698,242    | 9       | 8,893   | 325,639,014 | 453,975 | 13                          |  |  |
| 1.1.01         |                                                                                                    |          | 0.0.0.0                                   | 0     | ethl    |        | 2,644       | 32         | 0       | 23      | 7,234       | 89      | 0                           |  |  |
| 1.1.02         |                                                                                                    |          | 0.0.0.0                                   | 0     | eth2    |        | 7,234       | 89         | 0       | 4       | 2,644       | 32      | 0                           |  |  |
| 1.1.03         |                                                                                                    |          | 100.1.1.101                               | 0     | rddVR1  | rddV   | 1,588       | 20         | 0       | 0       | 2,576       | 30      | 0                           |  |  |
| 1.1.04         |                                                                                                    |          | 0.0.0.0                                   | 0     | rddVR1b | rddV   | 2,576       | 30         | 0       | 4       | 1,588       | 20      | 0                           |  |  |
| 1.1.05         |                                                                                                    |          | 100.1.1.100                               | 0     | rddVR0  | rddV   | 1,498       | 19         | 0       | 4       | 2,526       | 29      | 0                           |  |  |
| 1.1.06         |                                                                                                    |          | 0.0.0.0                                   | 0     | rddVR0b | rddV   | 2,526       | 29         | 0       | 0       | 1,498       | 19      | 0                           |  |  |
| 1.1.07         |                                                                                                    |          | 172.1.1.1                                 | 0     | eth1#0  | eth1   | 0           | 0          | 0       | 0       | 1,178       | 15      | 0                           |  |  |
| 1.1.08         |                                                                                                    | <u> </u> | 1/2.2.2.1                                 | 0     | eth1#1  | ethi   | 0           | 0          | 0       | 0       | 2,056       | 26      | 0                           |  |  |
| 1.1.09         |                                                                                                    |          | 172.1.1.100                               | 0     | eth2#0  | eth2   | 0           | 0          | 0       | 0       | 1,058       | 13      | 0                           |  |  |
| 1.1.10         |                                                                                                    |          | 1/2.1.1.101                               | 0     | etnz#1  | etn2   | 0           | 0          | 0       | 0       | ₽ 1,058     | 13      | 0                           |  |  |
|                |                                                                                                    | _        |                                           |       |         |        |             |            |         |         |             |         | 1.1                         |  |  |
|                |                                                                                                    |          |                                           |       |         |        |             |            |         |         |             |         | P                           |  |  |
| Logged         | in to:                                                                                                    | 192.16   | 58.100.106:4002                           | as: A | dmin    |        |             |            |         |         |             |         |                             |  |  |

H. Set eth2#1 IP address to 172.2.2.100, IP Mask to 255.255.255.0 and Gateway IP to 172.2.2.1

|                       |                                    | Current:<br>Driver Ini         | Port Status Info<br>LINK-UP PROBE<br>fo: Port Type: MAC | ormation<br>ERROR TSO UFO<br>-VLAN Parent: eth2 |                                                 |                                                                        |
|-----------------------|------------------------------------|--------------------------------|---------------------------------------------------------|-------------------------------------------------|-------------------------------------------------|------------------------------------------------------------------------|
|                       |                                    |                                | Port Configu                                            | rables                                          |                                                 |                                                                        |
| Enable<br>Set IF Down |                                    | General Ir                     | nterface Settings                                       |                                                 | Port Rates                                      | Advert Rate                                                            |
| Set TX Q Len          | Down                               | DHCP Release                   | DHCP Vendor ID:                                         | None                                            | 0 100bt-FD<br>0 1000-FD<br>0 10G-FD<br>0 40G-FD | <ul> <li>✓ 100bt-HD</li> <li>✓ 100bt-FD</li> <li>✓ 100bt-FD</li> </ul> |
| Set PROMISC           | DNS Servers:<br>IP Address:        | BLANK<br>172.2.2.100           | Peer IP:<br>  Global IPv6:                              |                                                 | Renegotiate                                     | 2 1000-FD<br>10G-FD<br>40G-FD                                          |
| Services —            | Gateway IP:<br>Alias:<br>MAC Addr: | 172.2.2.1<br>00:0d:b9:6b:a3:ae | IPv6 GW:<br>  MTU:<br>  TX Q Len                        | AUTO<br>1500<br>1000                            | PROMISC RX-ALL RX-FCS                           | Offload -                                                              |
| FTP                   | Br Cost:<br>Rpt Timer:             | Ignore v<br>medium (8 s) v     | Priority:<br>WiFi Bridge:                               | Ignore -                                        | Bypass NOW!                                     | GSO Enabl                                                              |

For more information see LANforge-GUI User Guide: Virtual Interfaces

- 7. Configure Netsmith.
  - A. After clicking on the sync button, move the ports on the Netsmith window to be more clearly visible. Eth1 and eth2 are connected via a loopback cabel

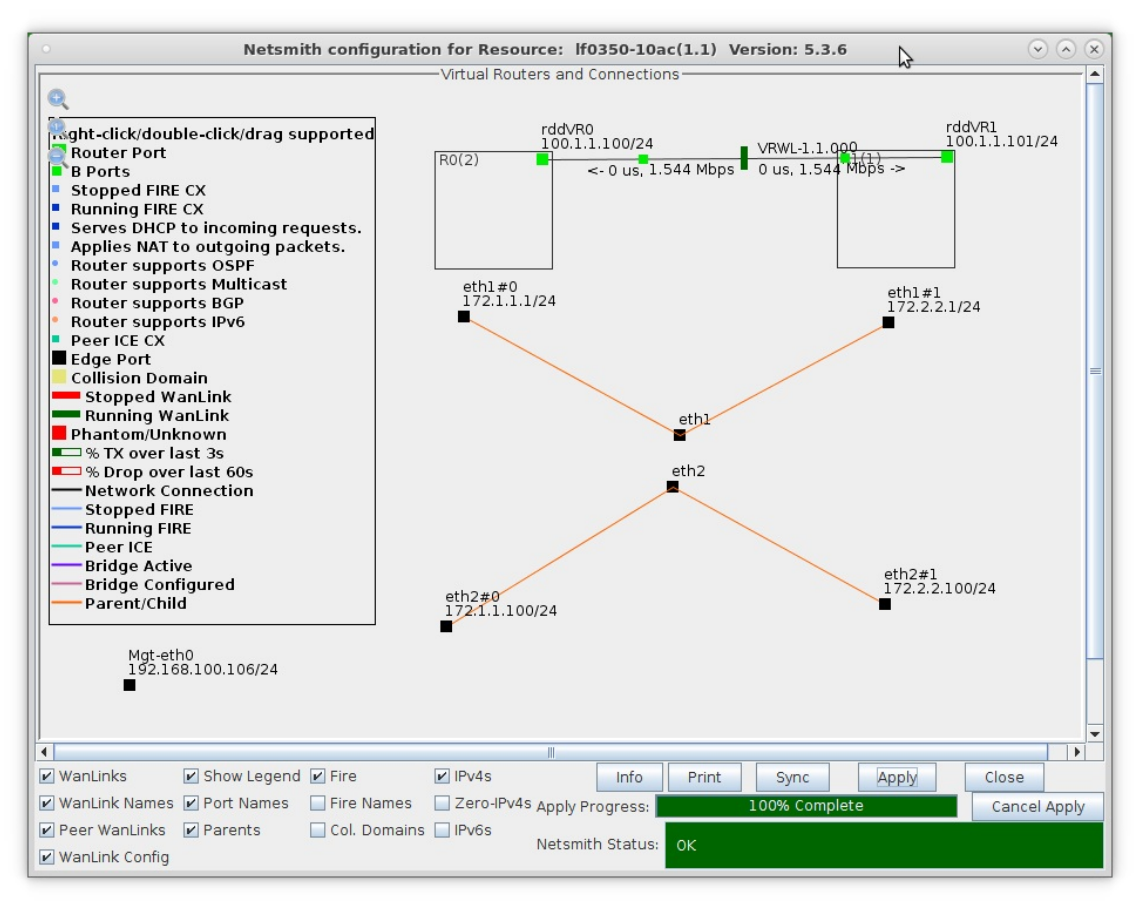

A. NOTE: Be sure to click Apply after moving objects so that their new positions are saved to the database

B. Drag eth1#0 into Router R0(1)

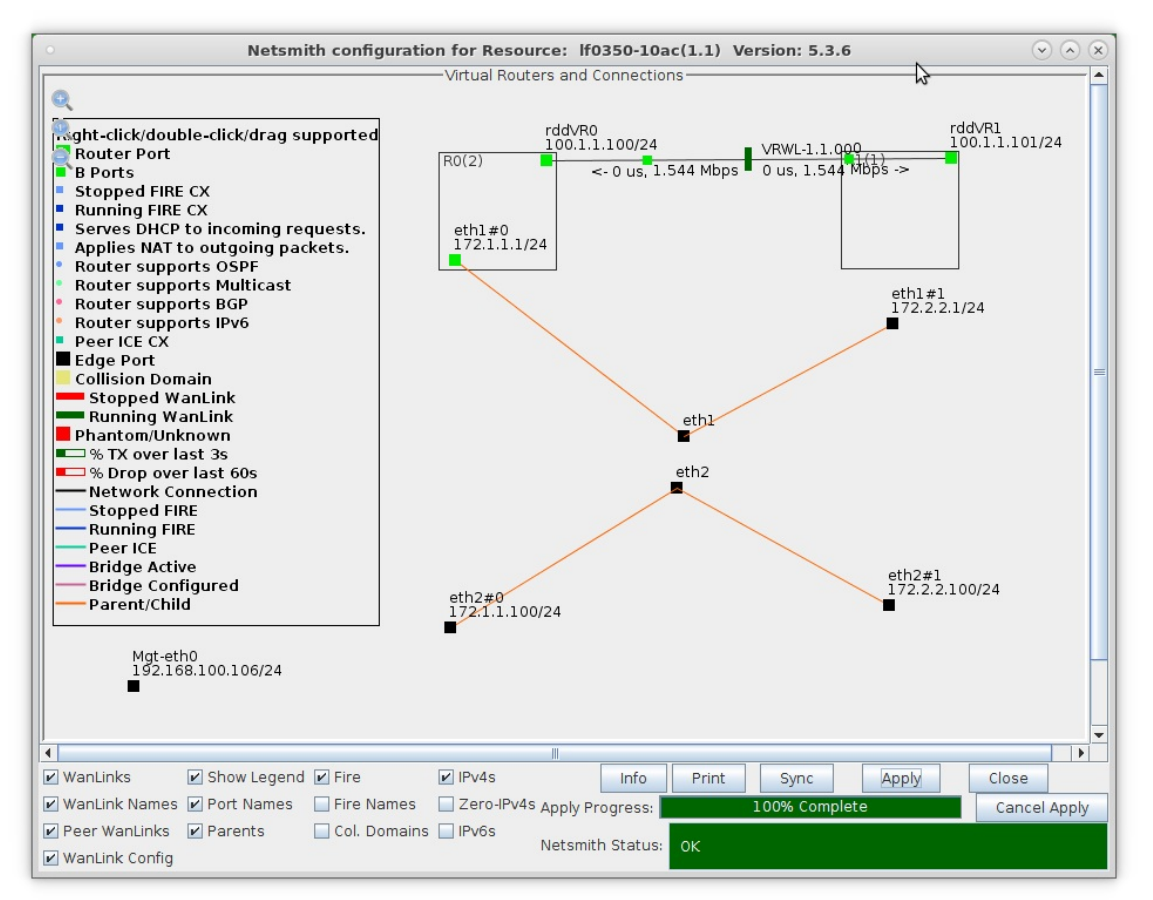

C. Drag eth1#1 into Router R1(2)

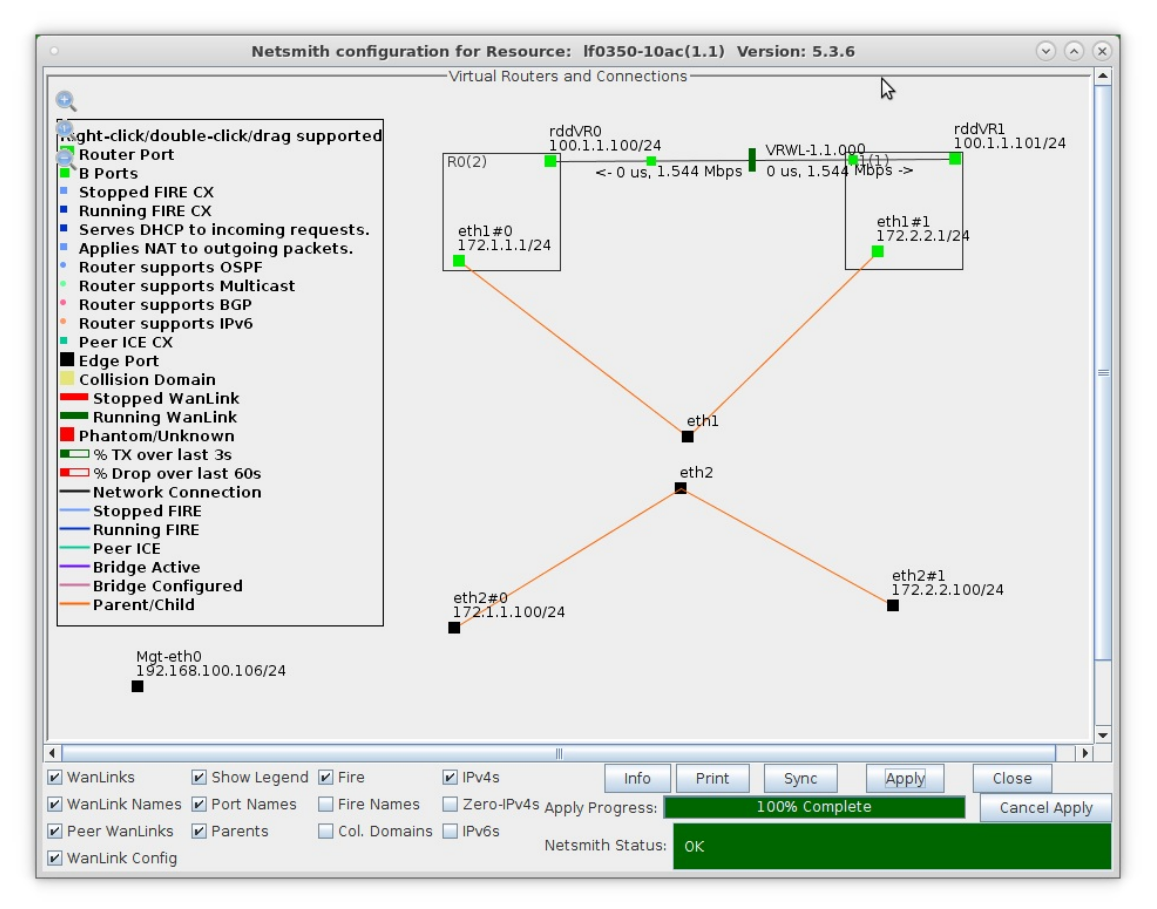

D. Click Apply in the Netsmith window

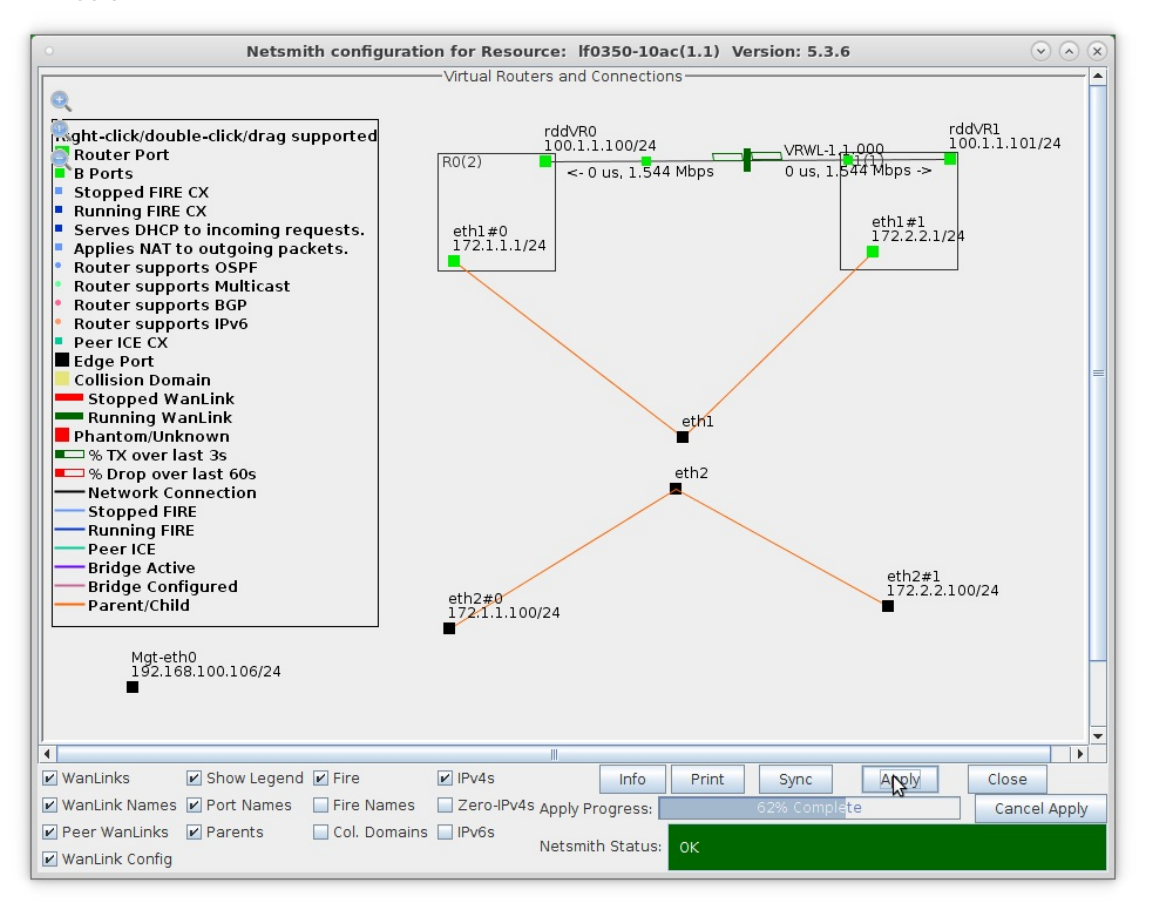

- A. LANforge is now ready to accept incoming traffic on eth0, the single physical port that is connected to a Routed Mode WanLink
- B. Ports eth0 and eth1 are physically connected via a loopback cable in this example. MAC VLANs on eth1 are configured to generate test traffic to the Routed Mode WanLink

For more information see LANforge-GUI User Guide: Netsmith

- 8. Setup a Layer-3 UDP connection between MAC VLANs eth2#0 and eth2#1.
  - A. Go to the Layer-3 tab and click Create

| 0                  |           |          |           | LANfor           | ge Manager Ve        | rsion(5.4.3)   |             |                      |                 | $\odot$ $\sim$ $\times$ |
|--------------------|-----------|----------|-----------|------------------|----------------------|----------------|-------------|----------------------|-----------------|-------------------------|
| Control Reportin   | g Wind    | ows Info | Tests     |                  |                      |                |             |                      |                 |                         |
|                    |           |          | Cham      | ber <u>V</u> iew | <u>S</u> top All     | Rest           | art Manager |                      | <u>R</u> efresh | HELP                    |
| Status Port M      | lgr Lay   | er-3 L3  | Endps Lay | ver 4-7 War      | Links Resource M     | Igr Alerts I   | Messages W  | arnings W            | ifi-Messages    | +                       |
| Rpt Tim<br>View    | er: fast  | (1 s)    | ▼ Go      | Test Manager     | all                  | Select All     | Start + S   | top - Quie<br>Modify | esce Clear      | -                       |
|                    |           |          |           | Create Co        | nnasta fan Calastad  | Test Manager   |             |                      |                 |                         |
|                    |           |          |           | - cross co       | innects for Selected | rest Manager - |             |                      |                 |                         |
| Name               | Туре      | State    | Pkt Rx A  | Pkt Rx B         | Bps Rx A             | Bps Rx B       | Rx Drop % A | Rx Drop % B          | Drop Pkts A     | Drop Pkts               |
|                    |           |          |           |                  |                      |                |             |                      |                 |                         |
|                    |           |          |           |                  |                      |                |             |                      |                 | •                       |
| Logged in to: loca | alhost:40 | 02 as: A | dmin      |                  |                      |                |             |                      | 2 station       | ns: 21 01 0Ø            |

B. Set Endpoint A to be eth2#0 and Endpoint B to be eth2#1

|                      |                                            | $\odot$ |                      |          |               |                             |   |            |        |
|----------------------|--------------------------------------------|---------|----------------------|----------|---------------|-----------------------------|---|------------|--------|
| + - All              |                                            |         | 5                    |          | Display       | Sync Batch-Create           |   | Apply OK   | Cancel |
| CX Name:<br>CX Type: | Cross-Connect<br>Judp-cx<br>LANforge / UDP |         |                      | <b>•</b> | Report Timer: | Cross-Connect<br>fast (1 s) |   |            |        |
|                      | Endpoint A                                 | _       | Endpoint B           |          | Pld Pattern   | Endpoint A<br>increasing    | - | increasing | -      |
| Resource:            | 1 (lf0350-10ac)                            |         | 1 (lf0350-10ac)      | -        | Min IP Port:  | AUTO                        | - | AUTO       | -      |
| Port:                | 9 (eth2#0)                                 |         | 10 (eth2#1)          |          | Max IP Port:  | Same                        | • | Same       | -      |
| Min Tx Rate:         | 1024000 (1.024 Mbps)                       | -       | 1024000 (1.024 Mbps) | -        | Min Duration: | Forever                     | • | Forever    | -      |
| Max Tx Rate:         | Same                                       | -       | Same                 | -        | Max Duration: | Same                        | - | Same       | -      |
| Min PDU Size:        | UDP Pld (1,472 B)                          | -       | UDP Pld (1,472 B)    | -        | Min Reconn:   | 0 (0 ms)                    | - | 0 (0 ms)   | -      |
| Max PDU Size:        | Same                                       | -       | Same                 | -        | Max Reconn:   | Same                        | - | Same       | -      |
| IP ToS:              | Best Effort (0)                            | -       | Best Effort (0)      | -        | Multi-Conn:   | Normal (0)                  | - | Normal (0) | -      |
| Pkts To Send:        | Send: Infinite                             |         | Infinite             | -        |               | Script                      |   | Script     |        |
|                      |                                            |         |                      |          |               | Thresholds                  |   | Thresholds |        |
|                      |                                            |         |                      |          |               |                             |   |            |        |

- A. Enter the CX name then set the CX Type to LANforge UDP and the Report Timer to 1000
- B. Set the Min/Max Tx Rate to 1024000 and the Min/Max Pkt Size to 1472
- C. Select the new connection and click **Start**

| Ô                     |                                              |                     |           | LANforge N          | Aanager Versio                   | n(5.3.6)                    |                          |                  |              | $\odot$ $\land$ $\times$ |  |
|-----------------------|----------------------------------------------|---------------------|-----------|---------------------|----------------------------------|-----------------------------|--------------------------|------------------|--------------|--------------------------|--|
| Control Report        | ting <u>T</u> ea                             | ar-Off <u>I</u> nfo | Plugins   |                     |                                  |                             |                          |                  |              |                          |  |
|                       |                                              |                     |           |                     | Stop All                         | Restart                     | Manager                  |                  | Refresh      | HELP                     |  |
| Layer-4 Gen<br>Status | eric T<br>Layer-3                            | est Mgr T<br>L3 End | est Group | Resource Mg<br>/RTP | r Event Log Al<br>/oIP/RTP Endps | erts Port Mgr<br>Armageddon | vAP Stations<br>WanLinks | Message<br>Atte  | s<br>nuators | File-I0                  |  |
| Rpt 1                 | Timer: fa                                    | ast (1 s            | ) 🔻 Go    | Test Manage         | er all 🔻                         | Select All                  | Start Sto                | p <u>Q</u> uiesc | e Clear      |                          |  |
| View                  | 0                                            | - 500               |           | ▼ Go                | •                                | Display                     | Cr <u>e</u> ate          | Mo <u>d</u> ify  | Delete       |                          |  |
|                       | 1                                            |                     |           | -Cross Cor          | nnects for Selected              | Test Manager —              |                          |                  |              |                          |  |
| Name                  | Туре                                         | State               | Pkt Rx A  | Pkt Rx B            | Bps Rx A                         | Bps Rx B                    | Rx Drop % A F            | Rx Drop % B      | Drop Pkts A  | Drop Pkt:                |  |
| udp-cx                | LF/UDP                                       | Run                 | 3,616     | 3,625               | 1,022,598                        | 1,022,614                   | 0                        | 0                | 0            |                          |  |
|                       |                                              |                     |           |                     |                                  |                             |                          |                  |              |                          |  |
| Logged in to: 1       | Logged in to: 192.168.100.106:4002 as: Admin |                     |           |                     |                                  |                             |                          |                  |              |                          |  |

D. Netsmith now shows the new connection and traffic flowing through the Routed Mode WanLink

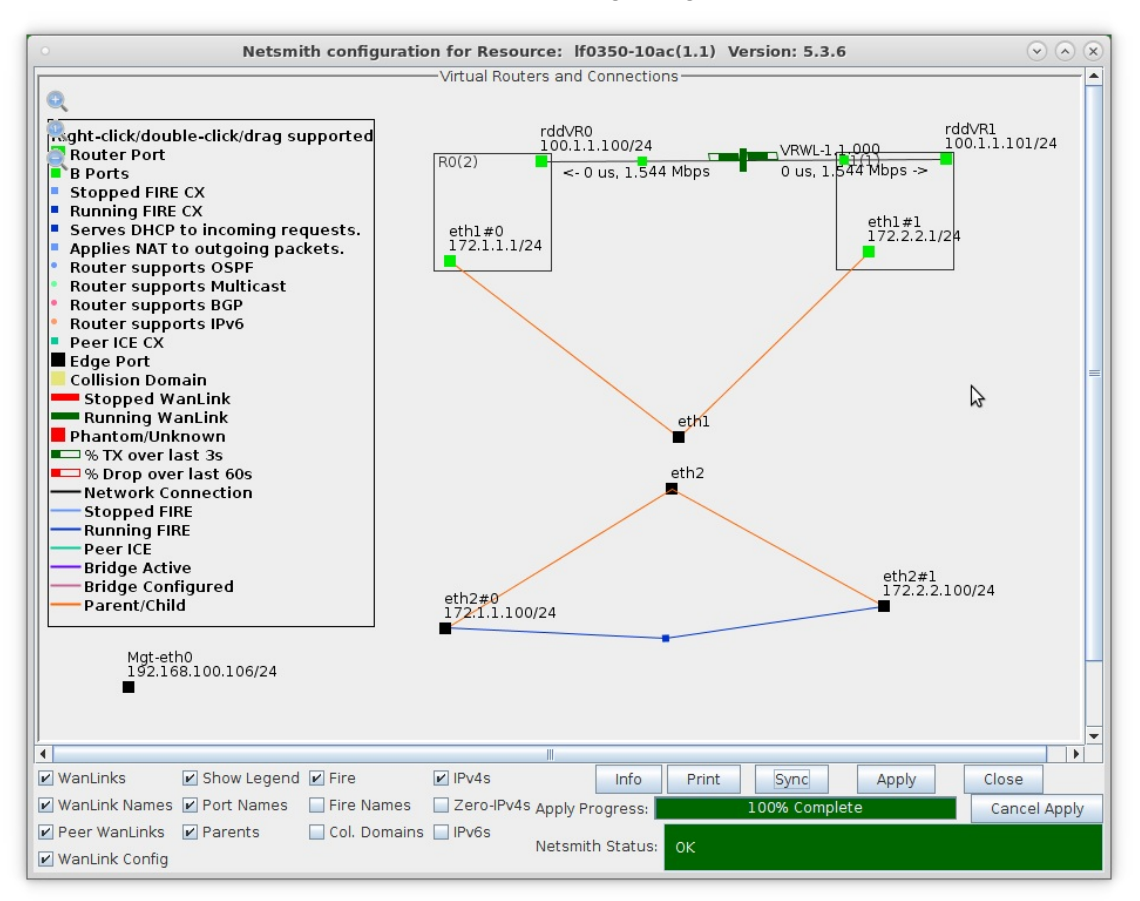

For more information see LANforge-GUI User Guide

Candela Technologies, Inc., 2417 Main Street, Suite 201, Ferndale, WA 98248, USA www.candelatech.com | sales@candelatech.com | +1.360.380.1618